## ACQUISTO DI NORME IN FORMATO PDF CON ADDEBITO SU CONTO DEPOSITO

Una volta effettuato il login nello Standards Store come illustrato nella **Guida all'uso del** servizio "Infodoc Online Standards Store" e dopo aver ricercato la norma di interesse, per acquistarla con addebito sul vostro conto deposito premete sul pulsante Add to Cart nella relativa scheda bibliografica, al formato che desiderate acquistare tra quelli proposti (PDF, Printed Edition, Printed Edition + PDF).

Potete aggiungere anche altre opzioni, nel passaggio successivo, come l'eventuale formato **Redline** oppure acquistare più licenze tramite la funzione **Add Multi-User**.

|                                        |                                                                                                    |                          |                                      | Infodoc Home |               |  |  |  |
|----------------------------------------|----------------------------------------------------------------------------------------------------|--------------------------|--------------------------------------|--------------|---------------|--|--|--|
| infodo<br>servizi di informazione ti   |                                                                                                    |                          | SEARC                                | :H:          | Go            |  |  |  |
| Benvenuto, Ufficio                     | Store Home My A                                                                                                    | ccount My Techpoints (0) | My Tracker List View Basket Sign Out |              |               |  |  |  |
| A second and the second and the second | ASTM B5                                                                                                    | 75-14                    |                                      |              | 🖄 Most Recent |  |  |  |
|                                        | Standard Specification for Low-Carbon Nickel-Chromium-Molybdenum, Low-Carbon Nickel-Chromium-Molybdenum-Tantalum, Low-Carbon Nickel-Chromium-Molybdenum-Tantalum, Low-Carbon Nickel-Chromium-Molybdenum-Tantalum, Low-Carbon Nickel-Chromium-Molybdenum-Tantalum, Low-Carbon Nickel-Chromium-Molybdenum-Tantalum, Low-Carbon Nickel-Chromium-Molybdenum-Tantalum, Low-Carbon Nickel-Chromium-Molybdenum-Tantalum, Low-Carbon Nickel-Chromium-Molybdenum-Tantalum, Low-Carbon Nickel-Chromium-Molybdenum-Tantalum, Low-Carbon Nickel-Chromium-Molybdenum-Tantalum, Low-Carbon Nickel-Chromium-Molybdenum-Tantalum, Low-Carbon Nickel-Chromium-Molybdenum-Tantalum, Low-Carbon Nickel-Chromium-Molybdenum-Tantalum, Low-Carbon Nickel-Chromium-Molybdenum-Tungsten, and Low-Carbon Nickel-Molybdenum-Chromium StanDarb by ASTM International, 10/01/2014  View all product details |                          |                                      |              |               |  |  |  |
| Available Formats                      | Options                                                                                                    | Availability             | Priced From ( in                     | USD )        |               |  |  |  |
| PDF                                    | <b>a</b> (1)                                                                                                    | Immediate download       | 1                                    | \$38.00      | Add to Cart   |  |  |  |
| Printed Edition                        | B                                                                                                    | Ships in 24-48 hours     |                                      | \$38.00      | Add to Cart   |  |  |  |
| Printed Edition + PDF                  | B                                                                                                    | Immediate download       |                                      | \$51.00      | Add to Cart   |  |  |  |
|                                        |                                                                                                    |                          |                                      |              |               |  |  |  |

| 🕗 1 Item added to o         | art                   |              | PDF     | 8                           |
|-----------------------------|-----------------------|--------------|---------|-----------------------------|
| *ASTM                       | 3575-14               |              | Item Pr | ice \$38.00                 |
| Immediat                    | e download            | ť            | View    | / Cart and Checkout         |
|                             |                       |              |         | or <u>continue shopping</u> |
| Upgrade this ite            | m:                    |              |         |                             |
| Want to see what's chang    | ed from the October 2 | 010 edition? | 2       |                             |
| Upgrade to PDF (w<br>\$7.60 | th Redline) for       | -12          | <>      | -                           |
| Need to distribute this PE  | F to members of your  | team?        | >       |                             |
| Upgrade to a Multi-         | User PDF              |              | _       | -                           |
|                             |                       |              |         |                             |
| Get both the Multi-user a   | d Redline PDF and sa  | ve!          | 2.      |                             |
| Redline)                    | Iti-User PDF (with    |              |         |                             |
| up to 3 users: \$63         |                       |              |         | •                           |
| No thanks, just take me to  | my cart.              |              |         |                             |
| Add Selected Upgrade        | -                     |              |         |                             |
|                             |                       |              |         |                             |
|                             |                       |              |         |                             |
|                             |                       |              |         |                             |

E dopo aver premuto su **View Cart and Checkout** passerete alla schermata successiva per rivedere se nel vostro carrello c'è tutto e qui potrete premere su **Remove**, se deiderate eliminare delle voci o su "**Begin Checkout**" per procedere con l'ordine o su "**continue shopping**" se desiderate aggiungere altre norme.

|                            | FECNICA                              |                   |                 |                | SEARCH:                   | Go                                            |
|----------------------------|--------------------------------------|-------------------|-----------------|----------------|---------------------------|-----------------------------------------------|
| Benvenuto, Ufficio         | Store Home My Account                | My Techpoints (0) | My Tracker List | View Basket    | Sign Out                  |                                               |
| Shopping Car               | rt (1 item)                          |                   |                 | 0              | Techpoints in cart: 38    | Cart Summary                                  |
|                            | ASTM B575-14<br>PDF<br>English       |                   | Q               | <b>TY</b><br>1 | Unit Price<br>\$38.00 USD | SUBTOTAL: \$38.00<br>ESTIMATED TOTAL: \$38.00 |
| * Remove<br>Save for later | Immediate Download<br>1 File , 73 KB |                   |                 |                | Î                         | Begin Checkout<br>or continue shopping.       |

Infodoc S.r.l.

Via Agnini, 76 – 41037 Mirandola (MO) – Tel. 0535 26108 – Fax 0535 26021 – e-mail: servizi@infodoc.it – Web: http://www.infodoc.it

Dopo aver premuto su **Begin Checkout** inizierà la vostra procedura di acquisto in sei passaggi e come vedrete alcuni sono già preselezionati:

- 1) Shipping Address dove abbiamo già specificato che la spedizione deve avvenire al vostro indirizzo
- 2) Shipping method, essendo un file PDF viene consegnato elettronicamente
- 3) Billing Address, dove già dovrebbe essere selezionato il nostro Bill to Infodoc Address.

4) **Tax**, anche qui dovrete verificare che sia stata selezionata la partita IVA della INFODOC srl (VAT ID: IT01533500367) in modo che non venga sommata l'IVA all'acquisto del PDF.

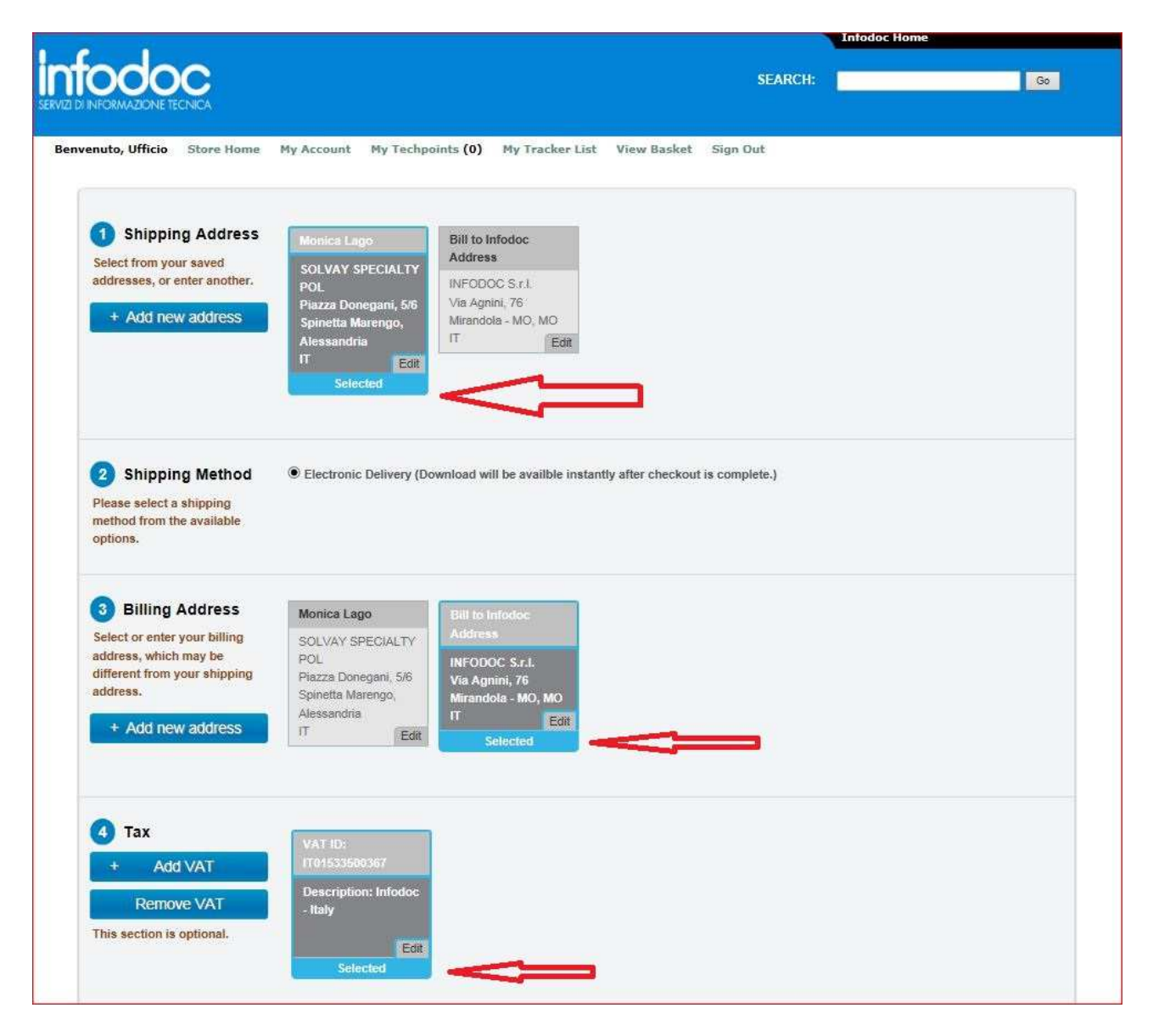

5) **Payment Method**: qui dovrete premere su **INVOICE** e se lo desiderate potete aggiungere un vs. numero di ordine nel campo **Purchase Order number** cliccando poi su **Apply** o non fare nulla e passare al punto 6. 6) **Review & Confirm**: qui potete rivedere se il vostro ordine contiene tutto, se gli indirizzi selezionati sono corretti e se l'IVA non è stata correttamente aggiunta al cambio TAX che deve essere a \$0.00USD. Infine potrete premere su **I accept**... e su **I want to save the above selected settings**...così che al prossimo ordine queste selezioni saranno ricordate dal sistema Techstreet.

Infine per completare l'ordine dovrete premere su PLACE ORDER.

| Please review your order - terms being purchased, being purchased, being | lick 'Apply' |
|----------------------------------------------------------------------------------------------------|--------------|
| Apply     Apply     A    |              |
| Review & Confirm SHIPPING TO  lease review your order - ems being purchased, SOLVAY SPECIALTY Delivery Format Description Qty Price Delivery Format Description Qty Price                                                                                                    |              |
| Nease review your order - Monica Lago Delivery Format Description Qty Price Delivery Format Description                                                                                                    |              |
| shipping address etc. DOI                                                                                                    |              |
| before submitting your order. Piazza Donegani, 5/6<br>Spinetta Marengo,<br>Alessandria                                                                                                    | DUSD         |
| IT SUBTOTAL \$38.00 (                                                                                                    | JSD          |
| SHIPPING S0.00 U                                                                                                    | SD           |
| Bill to Infodoc<br>Address VAT NUMBER IT01533                                                                                                    | SD<br>500367 |
| INFODOC S.r.I.<br>Via Agnini, 76                                                                                                    |              |
| Mirandota - MO, MO<br>IT TOTAL \$38.00                                                                                                    | USD          |
| PAYMENT METHOD                                                                                                    |              |
| Invoice                                                                                                    |              |

Riceverete un messaggio di posta elettronica di conferma dell'avvenuto acquisto e potrete scaricare il documento entrando nel vostro account cliccando sulla voce del menu **My Account** e successivamente nel menu sulla sinistra che comparirà sulla voce **My Orders** per vedere la cronologia dei vostri acquisti, oppure su **My Downloads** che, nella successiva schermata, elencherà tutti i documenti che avete acquistato e che potete scaricare.

.

| Beny                   | venuto, Riccardo    | Store Home My Account My T | echpoints (0) My Tracker List View Basket Sign Out |
|------------------------|---------------------|----------------------------|----------------------------------------------------|
| MY ACC                 | COUNT               | BASIC INFORM               | ATION                                              |
| Ricca                  | rdo Giovanetti      |                            |                                                    |
| :=                     | Account Information | Customer Id                | 670783                                             |
| -                      |                     | First Name*                | Riccardo                                           |
|                        | My Orders           | Last Name*                 | Giovanetti                                         |
| $\underline{\Phi}_{1}$ | My Downloads        |                            |                                                    |
| -                      | My Tracker          | Email Address*             | riccardo.giovanetti@infodoc.it                     |
| ő                      | My Techpoints       | Company                    | Infodoc S.r.I.                                     |
|                        | Address Book        |                            | Update Profile                                     |
|                        | Payment Options     |                            |                                                    |
|                        | Communication       |                            |                                                    |

| Benv | enuto, INFODOC Srl  | Store Home My Account My Techpoints (9700) | My Tracker List View Basket Sign Out     |              |
|------|---------------------|--------------------------------------------|------------------------------------------|--------------|
|      |                     | Sort By: Date                              |                                          |              |
|      |                     | DOCUMENT                                   |                                          |              |
| :=   | Account Information | DOCUMENT                                   | ORDER # DATE                             | VIEW DETAILS |
| Ċ    | My Orders           | ASME Y14.43-2011                           | 2243144 2013-05-26                       | •            |
| ځ    | My Downloads        | CLSI LIS2A2                                | 2241997 2013-05-22                       | -            |
| 11   | My Tracker          | SSPC SP 1                                  | 2210678 2013-02-03                       | •            |
|      |                     |                                            | 1943401 2011-03-14<br>2241569 2013-05-20 |              |
| ō    | My Techpoints       |                                            | 2241303 2013-03-20                       |              |
| 0    | Address Book        | NACE SP0188-2006                           | 1892979 2011-01-16                       | -            |
|      |                     |                                            | 1906683 2011-02-01                       |              |
| =    | Payment Options     |                                            | 2241569 2013-05-20                       |              |
|      |                     |                                            |                                          |              |

## **IMPORTANTE**

Se avete acquistato un documento in formato **PDF protetto** tramite DRM con tecnologia **File-Open** di Adobe, allora dovrete tenere presente che aprendo il file PDF e visionandolo su un qualunque PC il file verrà **BLOCCATO** su questa postazione di lavoro. Se invece state acquistando un PDF protetto per conto di un/a collega, scaricatelo premendo su DOWNLOAD e salvate il file PDF (SENZA APRIRLO) sul vostro PC; quindi trasmettetelo come allegato via posta elettronica al vostro collega così che sarà lui/lei ad aprirlo bloccandolo sulla propria postazione di lavoro.

|                                  | States of the local division of the local division of the local di | A CONTRACTOR             |               |                     |                       | x            |
|----------------------------------|----------------------------------------------------------------------------------------------------|--------------------------|---------------|---------------------|-----------------------|--------------|
| C C ttp://www.techst             | reet.com/infodocsrl/account/downloads                                                                                                    |                          |               |                     | ג א × א • א           | τÖ           |
| 🧿 Infodoc: Norme tecniche Stan   | . 📀 Techstreet Standards store 🗙 📰                                                                                                    |                          |               |                     |                       |              |
| File Modifica Visualizza Pi      | referiti Strumenti ?                                                                                                    |                          |               |                     |                       |              |
| × Google                         | 👻 🛂 Effettua la ricerca 👻                                                                                                    | Condividi 🔊 🔹 Altro »    |               |                     | Riccardo Giovanetti 🕶 | 4.           |
| 🍰 💼 Istat.it - Classificazione A | t 🎄 Welcome to The Comput 🖷 Graphics courses - Lin                                                                                                    | s                        | 🙆 • 🖑 🖾       | 🔹 🖃 🛥 Pagina 🕶 S    | icurezza 👻 Strument   | i <b>▼</b> ≫ |
|                                  |                                                                                                    |                          |               |                     |                       | -            |
| Benvenuto, INFODOC Srl           | Store Home My Account My Techpoints (9700)                                                                                                    | My Tracker List View Bas | sket Sign Out |                     |                       |              |
|                                  |                                                                                                    |                          |               |                     |                       |              |
| MY ACCOUNT                       | MY DOWNLOADS                                                                                                    |                          |               | Sort By:            | Date                  | r II         |
|                                  | MI DOWNLOADS                                                                                                    |                          |               |                     |                       | Ł.           |
| INFODOC Srl Reseller             |                                                                                                    |                          |               |                     |                       | E            |
| -                                | DOCUMENT                                                                                                    | ORDER #                  | DATE          |                     | VIEW DETAILS          |              |
| E Account Information            |                                                                                                    |                          |               |                     |                       |              |
|                                  | ASME Y14.43-2011                                                                                                    | 2243144                  | 2013-05-26    |                     |                       |              |
| My Orders                        |                                                                                                    |                          |               |                     |                       |              |
|                                  | FILES 1 download available to me                                                                                                    |                          |               | Locked to machine 🔒 | UNLOCK                |              |
| My Downloads                     | Y14-43 2011.pdf 9.7 MB                                                                                                    | F                        |               | DOW                 | NLOAD A               |              |
| Mu Tracker                       |                                                                                                    |                          |               |                     |                       |              |
| an wy tracker                    |                                                                                                    |                          |               |                     |                       |              |
| My Technoints                    |                                                                                                    |                          |               |                     |                       |              |
| er my recipoints                 | MANAGE COPIES - 1 OF 1 TAKEN                                                                                                    |                          |               |                     |                       |              |
| Address Book                     | 1 prodotti@infodoc.it (you)                                                                                                    |                          | Active        |                     | REASSIGN              |              |
|                                  |                                                                                                    |                          |               |                     |                       |              |
| Payment Options                  |                                                                                                    |                          |               |                     |                       |              |
|                                  | CLSI LIS2A2                                                                                                    | 2241997                  | 2013-05-22    |                     | <b>—</b>              |              |
| Aprire o salva                   | e Y14-43_2011.pdf (8,46 MB) da www.techstreet.com?                                                                                                    |                          | Apri          | Salva 🔻 Annulla     | X 0000                |              |
|                                  |                                                                                                    |                          |               |                     | ₹ 100%                | •            |

Per visionare il contenuto dei file PDF protetti sarà necessario installare il plug-in di Adobe **File-Open Plug-**In su ciascun PC che dovrà poterlo aprire. Le istruzioni per il download e l'installazione del plug-in per il vostro browser Web sono disponibili al seguente indirizzo: <u>http://plugin.fileopen.com/</u>.

Per qualunque necessità o <u>per ricevere assistenza</u> nell'uso del *Infodoc Standards Store* non esitate a contattarci telefonicamente allo **(0535) 26108** oppure inviando una email all'indirizzo: **prodotti@infodoc.it** 

## Infodoc S.r.I.

Via Agnini, 76 – 41037 Mirandola (MO) – Tel. 0535 26108 – Fax 0535 26021 – e-mail: servizi@infodoc.it – Web: http://www.infodoc.it